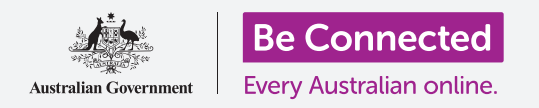

#### Cómo usar la cámara de su iPad para tomar buenas fotos cómodamente.

Puede acceder rápidamente a la cámara de su iPad para tomar una foto o utilizar la cámara frontal para tomarse un selfie. Incluso puede poner una foto de fondo de pantalla del iPad, editar una imagen y enviársela a un amigo.

# ¿Qué necesita?

Antes de empezar, compruebe que su iPad está cargado, encendido y que muestra la pantalla de **Bloqueo (Lock)**. El software operativo de su iPad también debería estar actualizado.

Para seguir los pasos de esta guía, su iPad debe estar conectado a Internet a través del Wi-Fi.

# Cómo acceder a la cámara rápidamente

La cámara funciona independientemente de cómo sostenga su tableta, y en esa guía utilizaremos el **modo retrato**.

Con su iPad mostrando la pantalla de **Bloqueo**, simplemente tiene que deslizar el dedo hacia la izquierda para abrir la aplicación de la **Cámara (Camera)**.

Recuerde que cuando abra la aplicación de la **Cámara** desde la pantalla de **Bloqueo**, su iPad seguirá bloqueado. Podrá tomar fotos y ver las fotos que acaba de tomar, pero no podrá utilizar ninguna otra función de su iPad hasta que lo desbloquee.

# Partes de la aplicación de la "Cámara"

La aplicación de la **Cámara** activa la cámara y muestra lo que puede ver en la pantalla del iPad. Se le llama **vista en vivo (live view)**.

Cuando la aplicación de la **Cámara** está abierta y muestra la vista en vivo, no está sacando fotos ni grabando, solo está lista para usarse.

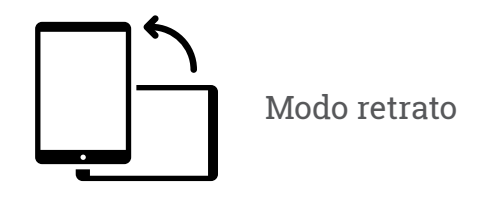

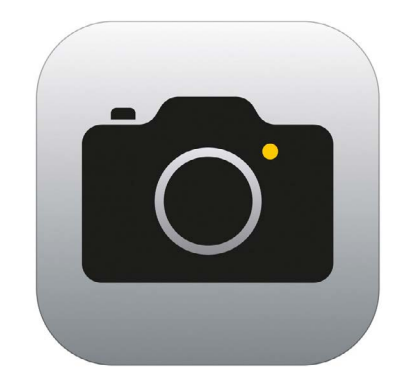

El icono de la aplicación de la "Cámara" está ubicado en la pantalla de "Inicio"

Hay muchas opciones en el borde derecho de la vista en vivo. Puede deslizar el dedo hacia arriba y hacia abajo para descubrir esas opciones, que son para tomar diferentes tipos de fotos e incluso vídeos.

Vamos a tomar una foto, así que seleccionamos la opción de Foto (Photo).

### Cómo tomar una foto

Para tomar una foto, sostenga la cámara de manera que la vista en vivo muestre lo que quiere fotografiar. Cuando le guste la escena, pulse el botón de **Captura (Capture)** ubicado en el medio.

El iPad hará un clic como el de una cámara y la foto se guardará en la aplicación de **Fotos (Photos)** del iPad, que veremos en breve.

# Cómo visualizar la foto que acaba de tomar

Para ver la foto que acaba de tomar, pulse en el cuadrado situado a la izquierda del botón de **Captura**. La foto llenará la pantalla.

# Cómo agregar una foto de fondo de pantalla

Puede personalizar la pantalla de **Inicio (Home)** de su iPad agregando una foto de fondo de pantalla. Por ejemplo, vamos a utilizar la foto que acaba de tomar, que debería mostrarse en el modo de vista previa y llenar la pantalla. Se hace así:

- 1. Primero desbloquee su iPad. Pulse el botón de **Inicio** para que aparezca la pantalla de **Bloqueo**, y púlselo de nuevo para mostrar el teclado numérico y poder ingresar el código. Ingrese su código para desbloquear su iPad.
- **2.** Encuentre el icono de **Configuración (Settings)** en la pantalla de **Inicio** y púlselo para abrirlo.
- **3.** Desde el menú **Configuración**, desplácese hacia abajo hasta que encuentre **Fondo de pantalla (Wallpaper)** y púlselo.
- En la parte derecha de la pantalla, pulse en Elige un nuevo fondo de pantalla (Choose a New Wallpaper), y después en la página Seleccionar (Choose), pulse en Recientes (Recent).
- Aquí aparecerán las últimas fotos que ha tomado. Pulse en una para elegirla como imagen de fondo de pantalla.
- Obtendrá una vista previa de cómo se verá la foto en la pantalla de Inicio. Puede ajustar la posición de la foto con su dedo.
- Pulse en Poner (Set). Aparecerán algunas opciones que le preguntarán si quiere ponerla en Pantalla bloqueada (Set Lock Screen), Pantalla de inicio (Set Home Screen) o en Ambas (Set Both).

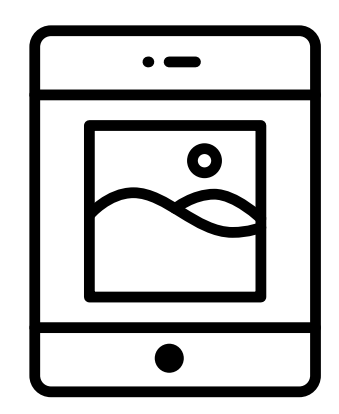

Establecer una foto como imagen de fondo de pantalla para personalizar su iPad

- **8.** Pulse en **Pantalla de inicio**.
- 9. Pulse el botón de Inicio para ver su nuevo fondo de pantalla.

### Cómo tomarse un selfie

Un **selfie** es cualquier foto que se toma utilizando la cámara frontal del iPad. Vamos a hacernos uno ahora.

Al pulsar el icono de la "Cámara" en la pantalla de **Inicio**, se abre la aplicación de la **Cámara**. Pero también hay un atajo que puede utilizar en cualquier momento, usando el menú integrado en el **Centro de control (Control Centre)** de su iPad.

La forma de abrir el "Centro de control" depende del modelo de su iPad, puede deslizar el dedo hacia abajo desde la parte superior derecha de la pantalla.

 Abra el Centro de control y busque el icono de la "Cámara" en la fila de iconos de la parte inferior. Púlselo para abrir la aplicación Cámara.

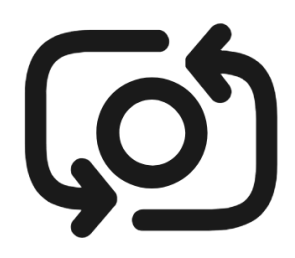

El botón de selfie se parece a una cámara con una flecha alrededor, similar a esto

- 2. Aparecerá la pantalla de **vista en vivo**, lista para que se tome su selfie.
- **3.** En la pantalla de vista en vivo, busque el botón de **Selfie** y púlselo. Su cara debería llenar toda la vista.
- **4.** Es posible que deba sostener el iPad con el brazo extendido y un poco inclinado para alinear la foto de la manera que desee.
- **5.** Pulse el botón de **Captura** para tomarse el selfie. La foto se guardará automáticamente en la aplicación de **Fotos**.

¡Tomarse el selfie perfecto puede llevar algo de práctica! Si quiere que su selfie le saque mirando directamente a la cámara, en lugar de mirar a la vista en vivo como en un espejo, mire a la parte superior del iPad donde está la cámara selfie.

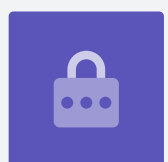

# Cómo buscar las Fotos

Para ver en la aplicación de **Fotos** las fotografías que ha tomado hasta ahora:

- **1.** Primero pulse el botón de **Inicio** para volver a la pantalla de Inicio.
- 2. Busque la aplicación **Fotos**. Pulse para abrirla.
- **3.** La aplicación "Fotos" tiene varias formas de visualizar sus fotos, pero por ahora vamos a utilizar la vista **Ver todo (All Photos)**. Esta vista muestra una cuadrícula de todas sus fotos, con las fotos más recientes en la parte inferior.
- **4.** Si no puede localizar la opción **Ver todo**, puede que tenga que buscar en la parte inferior izquierda de la pantalla y pulsar primero en **Fotos**. Aparecerá la opción **Ver todo** y puede pulsarla.
- **5.** Si no puede ver su selfie, primero desplácese hacia abajo hasta la parte inferior de la pantalla.
- **6.** Pulse en la foto para que llene la pantalla. Puede ver más fotos en este modo de pantalla completa deslizando el dedo hacia la izquierda para la siguiente foto, y hacia la derecha para ver la foto anterior.

# Cómo eliminar fotos de su iPad

Si tiene una foto que no le gusta, puede eliminarla fácilmente.

- 1. Con la foto en modo pantalla completa, busque en la parte superior derecha de la pantalla el icono de un cubo de basura. Pulse en el icono del cubo de basura.
- **2.** Aparece un pequeño recuadro que le pregunta si realmente quiere eliminar la foto. Pulse en **Eliminar foto (Delete Photo)**.
- **3.** La foto desaparece y, en su lugar, verá la siguiente foto en la aplicación **Fotos**. Ahora, la foto no deseada ya no está en su iPad.

Recuerde que siempre que tome una foto o haga un vídeo, se guarda automáticamente en su iPad. No tiene que guardar las fotos usted mismo.

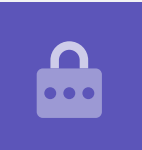

### Cómo editar fotos

Puede hacer una edición básica de fotos usando la aplicación **Fotos** de su iPad. Por ejemplo, puede reducir la anchura o la altura de la foto (lo que se conoce como recortar), enderezar una foto torcida y mucho más.

Vamos a editar el selfie que aparece ahora en la pantalla.

- **1.** Busque el icono de **Editar (Edit)** en la parte superior derecha de la pantalla y púlselo para que aparezcan algunos controles.
- Puede explorar esos controles más tarde, pero en esta demostración vamos a recortar nuestra foto. Pulse el control **Recortar (Crop)**.
- **3.** Mantenga pulsada una de las esquinas inferiores de la foto y deslícela hacia arriba. Cuando le guste la composición de la nueva foto, quite el dedo de la pantalla.
- **4.** La vista previa cambia para mostrar cómo se ve la foto después de recortarla.
- Si no le gusta el resultado en la vista previa, puede pulsar en Cancelar (Cancel), y después pulsar en No guardar cambios (Discard Changes) en las opciones que aparecen.

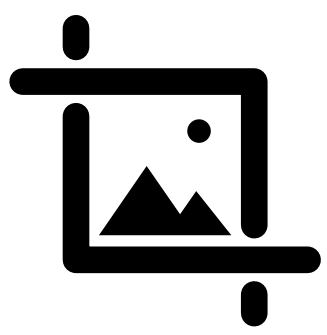

Cambiar la altura o anchura de una imagen con el control "Recortar"

- **6.** RPara volverlo a intentar, pulse en **Editar** y después en el control **Recortar** de nuevo, y arrastre las esquinas igual que antes.
- **7.** Cuando le guste el resultado, pulse en **OK (Done)** en la parte inferior derecha de la pantalla.
- **8.** Ahora, el selfie recortado se ha guardado y ha reemplazado al original como foto nueva en la aplicación **Fotos**.
- Para volver al selfie original, pulse otra vez en Editar. Después, busque la opción Restaurar (Revert) en la parte superior derecha de la pantalla y púlsela. Después pulse en Restaurar a su original (Revert to Original). ¡Su selfie ha vuelto!

### Cómo enviar una foto a un amigo

Puede enviar una foto utilizando una función de la **aplicación** de mensajería que le permite adjuntar una foto.

- **1.** Pulse en el icono de **Compartir (Share)** en la fila de iconos debajo de su selfie.
- 2. Pulse el icono iMessages. Se abre la aplicación iMessages mostrando su selfie ya adjunto.
- **3.** Ya se ha seleccionado el recuadro **Para (To)**. Puede escribir el nombre completo de un contacto o su número de teléfono celular si lo conoce.
- **4.** Aparecerá una lista de contactos cuando escriba. Pulse sobre el nombre del contacto en la lista.
- **5.** Para agregar un mensaje, pulse al lado del selfie, después escriba una nota breve.

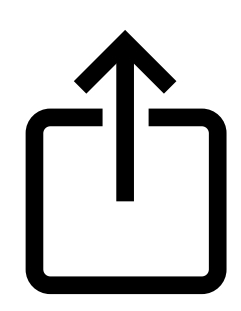

El icono de "Compartir" le ofrece opciones para enviar fotos y archivos a otras personas

- 6. Cuando esté listo, pulse en la flecha de Enviar (Send) en la parte inferior derecha de su selfie. Si su amigo también tiene un iPhone o un iPad, esta flecha será de color azul. Si tiene otro tipo de tableta o teléfono celular, será de color verde. En cualquier caso, recibirá el mensaje.
- 7. Cuando se haya enviado el mensaje, se cerrará la aplicación **iMessages** y volverá a la aplicación de "Fotos", que le mostrará su selfie.
- **8.** Pulse el botón de **Inicio** para cerrar la aplicación "Fotos" y volver a la pantalla de Inicio.